## **Deleting a Response**

You can delete unwanted responses from the **Responses** tab of the **Assessment Details** page.

## To delete a response:

- 1. Open RiskVision Policy Manager.
- 2. Go to Assessments > Assessments.
- 3. Select an assessment to open the General tab on the Assessment Details page.
- 4. Click the **Responses** tab.
- 5. Check the box next to response(s) you want to delete, then click Delete.